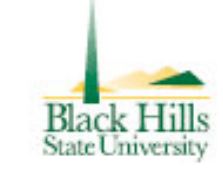

# Digital Measures' ActivityInsight Screen-by-Screen Guide

How to Enter Data and Create your Standard CV and Professional Staff Evaluation

# The Purpose of this Guide

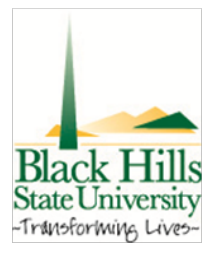

•This guide walks you through every screen in Digital Measures highlighting the fields you need to be sure you complete.

# How does Digital Measures Work?

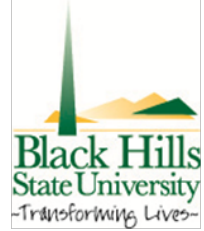

•Digital Measures is a customizable database program that stores pieces of information (like author, title, journal, date) in separate fields and reassembles them – adding appropriate punctuation and formatting – into reports.

•A standard "Vita" and "Professional Staff Evaluation" are two examples of the kinds of reports that Digital Measures is able to produce.

•Once your information is entered, various reports can be created without you having to re-enter any information or reorganize or re-type anything.

Run Custom Reports

Contact Our Helpdesk

Submit Your Feedback
 Privacy Statement

Change Your Password

▶ Logoff

#### Manage Your Activities Welcome, John Doe.

Thursday, December 8, 2011

Watch a <u>video</u> or download a <u>guide</u> on how to manage your activities. Note that you are requested to enter at least the last five years of your information.

Activities Database Main Menu

General Information

- Personal and Contact Information
   Administrative Data <u>Permanent Data</u> | <u>Yearly Data</u>
   <u>Academic, Government, Military and Professional Positions</u>
- Administrative Assignments
- Awards and Honors

Consulting

- Education
- External Connections and Partnerships
- ► Faculty Development Activities Attended
- Licensures and Certifications
- Media Contributions
- Professional Memberships
- Workload Information

#### Teaching

- Academic Advising
- Directed Student Learning
- Non-Credit Instruction Taught
- Scheduled Teaching

#### Scholarship/Research

- Contracts, Grants and Sponsored Research
- Intellectual Contributions
- Intellectual Property
- Presentations
- Research Currently in Progress

#### Service

- Department
- College
- University
- Miscellaneous Activities
- Professional
- Public

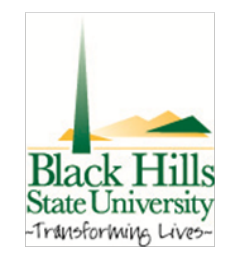

This is an overview of the data entry screen in Digital Measures. The pieces of information in these screen are used to populate reports.

Review this short 7 minute video when you first start to enter your information and again as needed for a refresher.

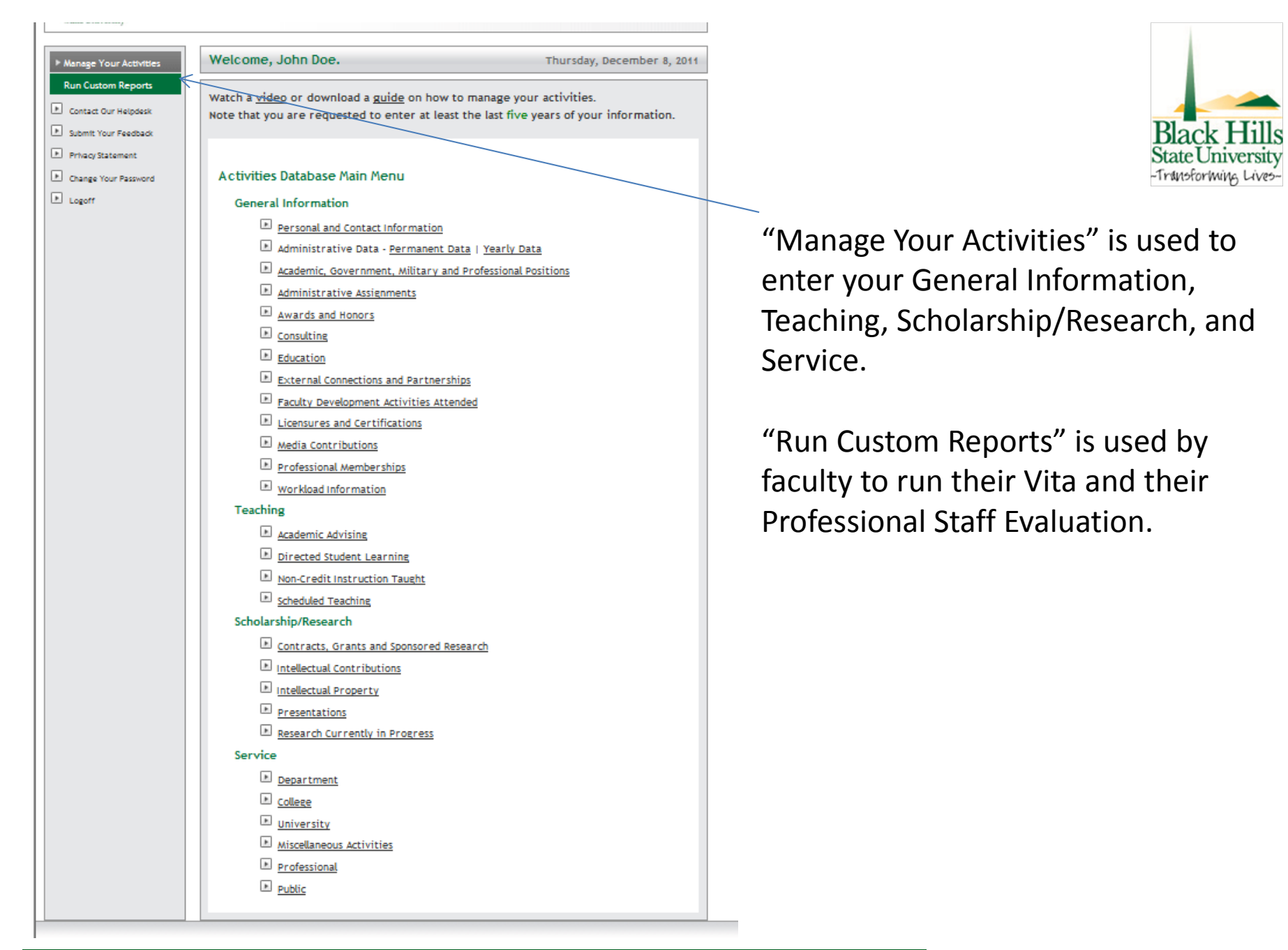

|                                                                                                    | when you select Kull custom kepolits,                                                                                                    |
|----------------------------------------------------------------------------------------------------|----------------------------------------------------------------------------------------------------|
| Welcome, John Doe. Thurs                                                                                                    | the below task box opens to allow you                                                                                                    |
| Watch a <u>video</u> or download a <u>guide</u> on how to manage your activit<br>Note that you are requested to enter at least the last five years of                                                                                                    | to select the report to run and the date                                                                                                    |
| Activities Database Main Menu<br>General Information<br>Personal and Contact Information<br>Administrative Data - <u>Permanent Data</u>   <u>Yearly Data</u><br>Administrative Data - <u>Permanent Data</u>   <u>Yearly Data</u><br>Administrative Assignments<br>Administrative Assignments<br>Awards and Honors<br>Consulting<br>Education<br>External Connections and Partnerships<br>Faculty Development Activities Attended | range to use. If you are submitting your<br>annual PSE, be sure to select the correct<br>date range (i.e. Jan 01, 2001 – Dec 31,<br>2011 for your 2011 PSE submitted in<br>January of 2012).<br>The report can them be saved as a Word                                                                                                    |
| Licensures and Certifications                                                                                                    | · · · · · · · · · · · · · · · · · · ·                                                                                                    |
|                                                                                                    | document and changes can be made                                                                                                    |
| Media Contributions                                                                                                    | document and changes can be made.                                                                                                    |
| Media Contributions     Media Contributions     Professional Memberships     Workload Information                                                                                                    | document and changes can be made.                                                                                                    |
|                                                                                                    | document and changes can be made.<br>.::DigitalMeasures                                                                                                    |
|                                                                                                    | document and changes can be made.                                                                                                    |
|                                                                                                    | Manage Your Activities       Welcome, John Doe.       Wednesday, December 7, 2011         Run Custom Reports       Run Custom Reports allows you to obtain reports that use specialized formatting and other custom data manipulations.                                                                                                    |
|                                                                                                    | Manage Your Activities       Welcome, John Doe.       Wednesday, December 7, 2011         Run Custom Reports       Submit Your Freedback       Run Custom Reports allows you to obtain reports that use specialized formatting and other custom data manipulations.                                                                                                    |
|                                                                                                    | Anage Your Activities       • EDigital Measures         • Run Custom Reports       • Wednesday, December 7, 2011         • Contact Our Heipdest       • Submit Your Feedback         • Privacy Statement       • Contage Your Password         • Logoff       Select the report to run.         1       Vela > Details of how this report is built                                                                                                    |
|                                                                                                    | Accument and changes can be made.         Image Your Activities         Image Your Activities         Image Your Activities         Image Your Activities         Image Your Activities         Image Your Activities         Image Your Activities         Image Your Activities         Image Your Activities         Image Your Activities         Image Your Activities         Image Your Activities         Image Your Activities         Image Your Activities         Image Your Password         Image Your Password         Image Your Password         Image Your Password         Image Your Password         Image Your Password         Image Your Password         Image Your Password         Image Your Password         Image Your Password         Image Your Password         Image Your Password         Image Your Password         Image Your Password         Image Your Your Your Your Your Your Your Your                                                                                                    |
|                                                                                                    | Accument and changes can be made.         Image vor Activities         Image vor Activities </td |
|                                                                                                    | Outcome and changes can be made.         Pure and changes can be made.         Image Your Activities         Pure Custon Reports         Contact Our Heigdesk         Submit Your Freeback         Privacy Statement         Contact Our Heigdesk         Privacy Statement         Contact Our Heigdesk         Privacy Statement         Contact Our Heigdesk         Privacy Statement         Contact Our Heigdesk         Privacy Statement         Contact Our Heigdesk         Submit Your Freeback         Privacy Statement         Contact Our Heigdesk         Select the report to run.         1         Select the laster range to use.         Out of the date range to use.         Out of the date range to use.         Acre Information >>         Select the file format.         Acre Information >>         Select the file format.         Acre Information >>         Select the file format.                                                                                                    |

## .::DigitalMeasures

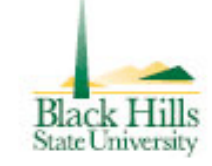

## The critical importance of dates...

Every screen has begin and end date fields. Dates are how Digital Measures determines what to include and exclude in reports.

#### How dates work:

### Start date and end date entered

•Begin and end dates will appear in reports

### Start Date entered but no end date

•DM assumes that the activity is ongoing and will insert "to present" in reports. End date entered but no start date

•DM assumes that the activity began and ended on one date

## The Critical Importance of Dates

| POWERED BY                              |                                                                                   |
|-----------------------------------------|-----------------------------------------------------------------------------------|
| Wednesday, December 7, 2011             | Welcome, John Doe.                                                                |
| it use specialized formatting and other | Run Custom Reports allows you to obtain repo<br>custom data manipulations.        |
|                                         | Run a Report                                                                      |
|                                         |                                                                                   |
|                                         | Select the report to run.<br>Vita  Details of how this report is built            |
| More Information >>                     | Select the date range to use.                                                     |
|                                         | 2 Start Date Jan<br>End Date Dec<br>Jan<br>Dec<br>Jan<br>201<br>201<br>201<br>201 |
| More Information >>                     | Select the file format.                                                           |
| not change data in the system.          | 3 Microsoft Word ▼<br>Note: Changes to Microsoft Word repu                        |
| More Information >>                     | 4 Select the page size.                                                           |
| BUILD REPORT                            |                                                                                   |

In this Vita report for John Doe, information that had a start and/or end date between Jan 1, 2011 and Dec 31, 2011 will be included in the report.

| Activities Database                                                      |                     |
|--------------------------------------------------------------------------|---------------------|
| Personal and Contact Information                                         | RETURN TO MAIN MENU |
| SAVE AND RETURN                                                          | RETURN (CANCEL)     |
|                                                                          |                     |
| Prefix                                                                   | -                   |
| First Name                                                               | John                |
| Preferred First Name                                                     |                     |
| Middle Name                                                              |                     |
| Last Name                                                                | Doe                 |
| Suffix                                                                   |                     |
| Alternative Name You Publish Under (e.g.,<br>an anglicized name), if any |                     |
| Name of Endowed Position (if any)                                        |                     |
| E-Mail Address                                                           |                     |
| Building Where Your Office is Located                                    | •                   |
| Office Room Number                                                       |                     |
| Office Phone                                                             |                     |
| Department Phone                                                         |                     |
| Fav                                                                      |                     |
| Percent Website                                                          | http://             |
|                                                                          |                     |
| Date of Birth                                                            | ,                   |
| Gender                                                                   |                     |
| Ethnicity                                                                |                     |
| U.S. Citizen or Permanent Resident?                                      |                     |
| Brief Biography (30 Words or Less)                                       | *                   |
|                                                                          | - 00                |
| <b>T</b> 11 1 1 1 1 1                                                    | •                   |
| Teaching Interest(s)                                                     |                     |
|                                                                          | - 1                 |
| Research Interest(s)                                                     | A                   |
|                                                                          |                     |
|                                                                          | -                   |
| Photograph                                                               | Store file          |

Black Hills State University -Transforming Lives-

Currently, the First Name, Middle Name, Last Name, Office Phone and E-Mail Address fields are used to populate information in reports.

Other fields are optional, but may be used at a later date.

| Black Hills<br>State University                                                                                                    |                                                                                                    | POWERED BY                  |
|----------------------------------------------------------------------------------------------------|----------------------------------------------------------------------------------------------------|-----------------------------|
| ▶ Manage Your Activities                                                                                                    | Welcome, John Doe.                                                                                                    | Wednesday, December 7, 2011 |
| Run Custom Reports         Contact Our Helpdesk         Submit Your Feedback         Privacy Statement         Change Your Password | Activities Database<br>Permanent Data<br>SAVE AND RETURN                                                                                                    | RETURN TO MAIN MENU         |
| Logoff                                                                                                    | Starting Rank         Start Date at Black Hills State University         Date Attained Rank of Assistant Professor         Date Attained Rank of Associate Professor         Date Attained Rank of Full Professor         Date Attained Rank of Full Professor         Tenure Decision Year         If currently a Ph.D student, date of most recently completed graduate comprehensive examination         Separation Date |                             |

These fields are used to record "milestone" events and used in the Professional Staff Evaluation report.

| ▶ Manage Your Activities                                                                               | Welcome, John Doe.                                                                                                    | Wednesday, December 7, 2011     |
|----------------------------------------------------------------------------------------------------|----------------------------------------------------------------------------------------------------|---------------------------------|
| Run Custom Reports  Contact Our Helpdesk  Submit Your Feedback  Privacy Statement Change Your Password | Activities Database<br>Yearly Data<br>SAVE AND RETURN SAVE AND ADD ANOTHER                                                                                                    | RETURN TO MAIN MENU             |
|                                                                                                    | Academic Year                                                                                                    |                                 |
|                                                                                                    | Department                                                                                                    |                                 |
|                                                                                                    |                                                                                                    | Add another Department: 1 💌 ADD |
|                                                                                                    | Primary Teaching Assignment                                                                                                    | •                               |
|                                                                                                    | Tenure Status                                                                                                    |                                 |
|                                                                                                    | Graduate Faculty                                                                                                    |                                 |
|                                                                                                    | On Leave?                                                                                                    |                                 |
|                                                                                                    | Full-Time Equivalency 🚱 🕺                                                                                                    |                                 |
|                                                                                                    | Salary                                                                                                    |                                 |
|                                                                                                    | Benefits S                                                                                                    |                                 |
|                                                                                                    | Other than personal expenditures \$                                                                                                    |                                 |
|                                                                                                    | AACSB: Normal Professional Responsibility Administration<br>(check all that apply) Graduate Teaching<br>Non-Credit Teaching<br>Research<br>Service<br>Undergraduate and Gradua<br>Undergraduate Teaching | ate Teaching                    |
|                                                                                                    | AACSB: Percent of Time Dedicated to the %<br>School's Mission                                                                                                    |                                 |
|                                                                                                    | AACSB: Qualification                                                                                                    | ×                               |
|                                                                                                    | AACSB: Sufficiency                                                                                                    |                                 |
|                                                                                                    | AACSB: Teaching Classification<br>AACSB: Does this faculty member have a<br>joint appointment with another<br>department or with another institution?                                                    | •                               |

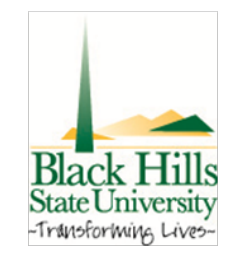

Complete this screen when you start. You must complete the department field in order for your information to be included in departmental information. The screen will "roll over" from year to year, so you only need to update it when something changes, like Rank, Tenure Status or Leave Status. The School of Business uses the AACSB fields. Other faculty can ignore those fields.

| Black Hills<br>State University                                                                                                    |                                                                                                    | .::DigitalMeasures                                |
|----------------------------------------------------------------------------------------------------|----------------------------------------------------------------------------------------------------|---------------------------------------------------|
| ▶ Manage Your Activities                                                                                                    | Welcome, John Doe.                                                                                                    | Wednesday, December 7, 2011                       |
| Run Custom Reports         Contact Our Helpdesk         Submit Your Feedback         Privacy Statement         Change Your Password | Activities Database<br>Academic, Government, Military and<br>SAVE AND RETURN SAVE                                                                       | Professional Positions <b>RETURN TO MAIN MENU</b> |
| ▶ Logoff                                                                                                    | Experience Type<br>Organization<br>Title/Rank/Position<br>Was/is this your own company?<br>Description for Professional Positions (30<br>Words or Less) |                                                   |
|                                                                                                    | Start Date End Date SAVE AND RETURN SAVE                                                                                                    | AND ADD ANOTHER RETURN (CANCEL)                   |

Enter information about "current" and "previous positions. Data entered in this screen will appear in the Vita and the Professional Staff Evaluation.

| lanage Your Activities                                                           | Welcome, John Doe.                                       |                 | Wednesday, December 7, 2011 |
|----------------------------------------------------------------------------------|----------------------------------------------------------|-----------------|-----------------------------|
| t <mark>un Custom Reports</mark><br>Contact Our Helpdesk<br>Submit Your Feedback | Activities Database<br>Administrative Assignments        |                 | RETURN TO MAIN MENU         |
| Privacy Statement<br>Change Your Password                                        | SAVE AND RETURN SAVE                                     | AND ADD ANOTHER | RETURN (CANCEL)             |
| Logoff                                                                           | Position/Role                                            |                 | •                           |
|                                                                                  | Scope                                                    | •               |                             |
|                                                                                  | Approx. Number of Hours Spent Per Year                   |                 |                             |
|                                                                                  | Responsibilities/Brief Description (30<br>Words or Less) |                 | ~<br>-                      |
|                                                                                  | Start Date                                               | <b>.</b> ,      |                             |
|                                                                                  | End Date                                                 | ▼,              |                             |

Digital Measures assumes that your primary role and duties are as a faculty member. This screen is where you enter part-time formal administrative assignments (such as dean, director, and chair) usually at the departmental or college level.

Do not put committee service here. That goes under one of the service categories.

| Black Hills<br>State University                                                                               | -::DigitalMeasures                                                                                                    |
|----------------------------------------------------------------------------------------------------|----------------------------------------------------------------------------------------------------|
| Manage Your Activities                                                                                        | Welcome, John Doe. Wednesday, December 7, 2011                                                                                                    |
| Rún Custom Reports  Contact Our Helpdesk  Submit Your Feedback  Privacy Statement Change Your Password Logoff | Activities Database         Awards and Honors       RETURN TO MAIN MENU         SAVE AND RETURN       SAVE AND ADD ANOTHER       RETURN (CANCEL)         Award or Honor Name |

Complete these fields including the Purpose and Scope fields, because the reports use those fields to classify the types of awards and honors.

| Black Hills<br>State University                               | .::DigitalMeasures                                                                                                    |
|---------------------------------------------------------------|----------------------------------------------------------------------------------------------------|
| Manage Your Activities                                        | Welcome, John Doe. Wednesday, December 7, 2011                                                                                                    |
| Contact Our Helpdesk  Submit Your Feedback  Refuge: Statement | Activities Database Consulting RETURN TO MAIN MENU                                                                                                    |
| Change Your Password                                          | SAVE AND RETURN SAVE AND ADD ANOTHER RETURN (CANCEL)                                                                                                    |
| ▶ Logoff                                                      | Consulting Type                                                                                                    |
|                                                               | Explanation of "Other"                                                                                                    |
|                                                               | Client/Organization                                                                                                    |
|                                                               | Location                                                                                                    |
|                                                               | Compensated or Pro Bono?                                                                                                    |
|                                                               | Approx. Number of Hours Spent Per Year                                                                                                    |
|                                                               | Brief Description (30 Words or Less)                                                                                                    |
|                                                               | Note: For activities that are/were only on one day, leave the start date blank and specify the end date. For activities that you started but have not yet presently completed, specify the start date and leave the end date blank. |
|                                                               | Start Date ,                                                                                                    |
|                                                               | SAVE AND RETURN SAVE AND ADD ANOTHER RETURN (CANCEL)                                                                                                    |

# Complete this screen if you have participated in a consulting activity.

## **Education Screen**

| Black Hills<br>State University                                                     |                                                                                                    | .::DigitalMeasures          |
|-------------------------------------------------------------------------------------|----------------------------------------------------------------------------------------------------|-----------------------------|
| ▶ Manage Your Activities<br>Run Custom Reports                                      | Welcome, John Doe.                                                                                                    | Wednesday, December 7, 2011 |
| Contact Our Helpdesk  Submit Your Feedback  Privacy Statement  Change Your Password | Activities Database Education SAVE AND RETURN SAVE AND ADD A                                                                                                    | RETURN TO MAIN MENU         |
| ▶ Logoff                                                                            | Degree       Image: Completed         Explanation of "Other"       Image: Completed         Institution       Image: Completed         Institution       Image: Completed         Institution       Image: Completed         Save AND RETURN       Save AND ADD / | ANOTHER RETURN (CANCEL)     |

Enter all of your higher education degrees with Institution, Emphasis/Major, and Year Completed.

| Black Hills<br>State University                                                                                                    | .4                                                                                                   | Powered BY<br>Digital Measures |
|----------------------------------------------------------------------------------------------------|----------------------------------------------------------------------------------------------------|--------------------------------|
| ▶ Manage Your Activities                                                                                                    | Welcome, John Doe.                                                                                   | Wednesday, December 7, 2011    |
| Run Custom Reports         Contact Our Helpdesk         Submit Your Feedback         Privacy Statement         Change Your Password | Activities Database<br>External Connections and Partnerships<br>SAVE AND RETURN SAVE AND ADD ANOTHER | RETURN TO MAIN MENU            |
| ■ Clauge four Fassion d ■ Logoff                                                                                                    | Type   Organization  City  State  Contact Information                                                |                                |
|                                                                                                    | Description                                                                                          | ~ J                            |
|                                                                                                    | Date SAVE AND RETURN SAVE AND ADD ANOTHER                                                            | ,                              |

This information is not currently used in reports but may be used to document such things as speaking events, and field trips to an external organization.

| Black Hills<br>State University            | .:1                                                                                                    | POWERED BY<br>DigitalMeasures    |
|--------------------------------------------|----------------------------------------------------------------------------------------------------|----------------------------------|
| ▶ Manage Your Activities                   | Welcome, John Doe.                                                                                          | Wednesday, December 7, 2011      |
| Run Custom Reports                         |                                                                                                    |                                  |
| Contact Our Helpdesk                       | Activities Database                                                                                         |                                  |
| Submit Your Feedback                       | Faculty Development Activities Attended                                                                     | RETURN TO MAIN MENU              |
| Privacy Statement     Change Your Password | SAVE AND RETURN SAVE AND ADD ANOTHER                                                                        | RETURN (CANCEL)                  |
| ▶ Logoff                                   | Activity Type                                                                                               | •                                |
|                                            | Explanation of "Other"                                                                                      |                                  |
|                                            | Title                                                                                                    |                                  |
|                                            | Sponsoring Organization                                                                                     |                                  |
|                                            | City                                                                                                    |                                  |
|                                            | State                                                                                                    |                                  |
|                                            | Country                                                                                                    |                                  |
|                                            | Number of Credit Hours                                                                                      |                                  |
|                                            | Description (30 Words or Less)                                                                              |                                  |
|                                            |                                                                                                    |                                  |
|                                            |                                                                                                    | . ▲                              |
|                                            | Note: For activities that are/were only on one day, leave the                                               | start date blank and specify the |
|                                            | end date. For activities that you started but have not yet pre-<br>start date and leave the end date blank. | esently completed, specify the   |
|                                            | Start Date                                                                                                  | 3                                |
|                                            | End Date                                                                                                    | ,                                |
|                                            | SAVE AND RETURN SAVE AND ADD ANOTHER                                                                        | RETURN (CANCEL)                  |

Enter these activities: conferences attended, continuing education programs, faculty internship validating experiences, faculty fellowships, seminars, tutorials, and workshops. Dates are important.

| Black Hills<br>State University                                                                                                    |                                                                                                    |                                                                        |
|----------------------------------------------------------------------------------------------------|----------------------------------------------------------------------------------------------------|------------------------------------------------------------------------|
| ▶ Manage Your Activities                                                                                                    | Welcome, John Doe.                                                                                                    | Wednesday, December 7, 2011                                            |
| Kun Custom Reports <ul> <li>Contact Our Helpdesk</li> <li>Submit Your Feedback</li> <li>Privacy Statement</li> <li>Change Your Password</li> <li>Logoff</li> </ul> | Activities Database<br>Licensures and Certifications<br>SAVE AND RETURN<br>Title of Licensure/Certification<br>Sponsoring Organization<br>Scope<br>Description | RETURN TO MAIN MENU         SAVE AND ADD ANOTHER       RETURN (CANCEL) |
|                                                                                                    | Date Obtained                                                                                                    |                                                                        |
|                                                                                                    | SAVE AND RETURN                                                                                                    | SAVE AND ADD ANOTHER RETURN (CANCEL)                                   |

Enter any licenses or certifications completed.

#### Black Hills State University

| Black Hills<br>State University                                                                                                    |                                                                                                    | POWERED BY<br>.::DigitalMeasures                                 |
|----------------------------------------------------------------------------------------------------|----------------------------------------------------------------------------------------------------|------------------------------------------------------------------|
| ► Manage Your Activities                                                                                                    | Welcome, John Doe.                                                                                                    | Wednesday, December 7, 2011                                      |
| Run Custom Reports         Contact Our Helpdesk         Submit Your Feedback         Privacy Statement         Change Your Password         Logoff | Activities Database<br>Media Contributions<br><u>SAVE AND RETURN</u><br>Media Type<br>Media Name<br>Description<br>Date<br><u>SAVE AND RETURN</u> | RETURN TO MAIN MENU     SAVE AND ADD ANOTHER     RETURN (CANCEL) |

List only those contributions that involved your professional expertise.

| Black Hills<br>State University                                                                        |                                                                                                    | .::DigitalMeasures                                      |
|----------------------------------------------------------------------------------------------------|----------------------------------------------------------------------------------------------------|---------------------------------------------------------|
| ▶ Manage Your Activities                                                                               | Welcome, John Doe.                                                                                                    | Wednesday, December 7, 2011                             |
| Run Custom Reports  Contact Our Helpdesk  Submit Your Feedback  Privacy Statement Change Your Password | Activities Database<br>Professional Memberships<br>SAVE AND RETURN SAVE                                                                      | RETURN TO MAIN MENU AND ADD ANOTHER RETURN (CANCEL)     |
| ▶ Logoff                                                                                               | Name of Organization<br>Abbreviation of Organization<br>Leadership Position Held<br>Scope of Organization<br>Description of the Organization |                                                         |
|                                                                                                    | Note: For activities that you started but h<br>date and leave the end date blank.<br>Start Date<br>End Date<br>SAVE AND RETURN SAVE          | ave not yet presently completed, specify the start </th |

# List any professional memberships that you hold.

| Black Hills<br>State University                                                           |                                                                                                    | :DigitalMeasures            |
|-------------------------------------------------------------------------------------------|----------------------------------------------------------------------------------------------------|-----------------------------|
| Manage Your Activities                                                                    | Welcome, John Doe.                                                                                                    | Wednesday, December 7, 2011 |
| Contact Our Helpdesk<br>Submit Your Feedback<br>Privacy Statement<br>Change Your Password | Activities Database<br>Workload Information<br>SAVE AND RETURN SAVE AND ADD ANOTH                                                                                                    | RETURN TO MAIN MENU         |
|                                                                                           | Academic Fear       Image: Constraint of the search workload Percentage       %         Research Workload Percentage       %         Service Workload Percentage       %         Administrative Workload Percentage       % |                             |

Enter your workload percentages consistent with BHSU's policies. For the PSE which includes the calendar year, you will need to have the past two academic years completed.

| Black Hills<br>State University                                                     | .::D                                                                                                    | rowered by                             |
|-------------------------------------------------------------------------------------|----------------------------------------------------------------------------------------------------|----------------------------------------|
| ► Manage Your Activities<br>Run Custom Reports                                      | Welcome, John Doe.                                                                                                    | Wednesday, December 7, 2011            |
| Contact Our Helpdesk  Submit Your Feedback  Privacy Statement  Change Your Password | Activities Database<br>Academic Advising<br>SAVE AND RETURN SAVE AND ADD ANOTHER                                                                                                    | RETURN TO MAIN MENU<br>RETURN (CANCEL) |
| ▶ Logoff                                                                            | Academic Year       •         Number of Undergraduate Students       •         Advised       •         Number of Graduate Students Advised       •         Approx. Number of Hours Spent for the Year       • |                                        |
|                                                                                     | Description of Advising Activities                                                                                                    | RETURN (CANCEL)                        |

List the number of students advised and any descriptions of advising activities that you wish to include in your Professional Staff Evaluation.

| istom Reports   | welcome, John Doe.                                                                     | Wednesday, December 7, 2                      |
|-----------------|----------------------------------------------------------------------------------------|-----------------------------------------------|
| t Our Helpdesk  | Activities Database                                                                    |                                               |
| : Your Feedback | Directed Student Learning                                                              | RETURN TO MAIN MENU                           |
| y Statement     | SAVE AND RETURN SAVE AND A                                                             | ADD ANOTHER RETURN (CANCEL)                   |
| Your Password   |                                                                                        |                                               |
|                 | Involvement Type                                                                       |                                               |
|                 | Explanation of "Other"                                                                 |                                               |
|                 | Student Information                                                                    |                                               |
|                 | Student Name                                                                           |                                               |
|                 | Student First Name                                                                     | Student Last Name                             |
|                 |                                                                                        | Add another Student Name: 1 💌 ADD             |
|                 | Student's Home Department                                                              |                                               |
|                 | Course Prefix and Course Number                                                        |                                               |
|                 | Number of Credit Hours                                                                 |                                               |
|                 | Title of Student's Work                                                                |                                               |
|                 | Stage of Completion                                                                    | ▼                                             |
|                 | Comments                                                                               | *                                             |
|                 |                                                                                        |                                               |
|                 | Note: For activities that you started but have n<br>date and leave the end date blank. | ot yet presently completed, specify the start |
|                 | Date Started                                                                           | ,                                             |
|                 | Date Completed                                                                         | <b>,</b>                                      |
|                 | SAVE AND RETURN SAVE AND A                                                             | ADD ANOTHER RETURN (CANCEL)                   |

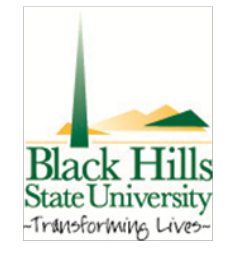

Enter independent studies, internship advising, supervised research, and masters thesis committee chairs or members in this screen. Use this for teaching duties with credits awarded to the student.

▶

•

Þ

Þ

| Black Hills<br>State University                                                    |                                                                                                    | -::DigitalMeasures                                                                                   |
|------------------------------------------------------------------------------------|----------------------------------------------------------------------------------------------------|----------------------------------------------------------------------------------------------------|
| ▶ Manage Your Activities Pup Custom Reports                                        | Welcome, John Doe.                                                                                                    | Wednesday, December 7, 2011                                                                          |
| Contact Our Helpdesk  Submit Your Feedback  Privacy Statement Change Your Password | Activities Database<br>Non-Credit Instruction Taught<br>SAVE AND RETURN SAVE /                                                         | RETURN TO MAIN MENU                                                                                  |
| ▶ Logoff                                                                           | Instruction Type<br>Explanation of "Other"                                                                                             |                                                                                                    |
|                                                                                    | Sponsoring Organization<br>Number of Participants                                                                                      |                                                                                                    |
|                                                                                    | Academic or Professional?<br>Description                                                                                               |                                                                                                    |
|                                                                                    | Note: For activities that are/were only on<br>end date. For activities that you started by<br>start date and leave the end date blank. | one day, leave the start date blank and specify the ut have not yet presently completed, specify the |
|                                                                                    | Start Date                                                                                                    | , , , , , , , , , , , , , , , , , , ,                                                                |
|                                                                                    | SAVE AND RETURN SAVE A                                                                                                    | AND ADD ANOTHER RETURN (CANCEL)                                                                      |

Enter non-credit teaching including certificates, continuing education, guest lectures, and workshops.

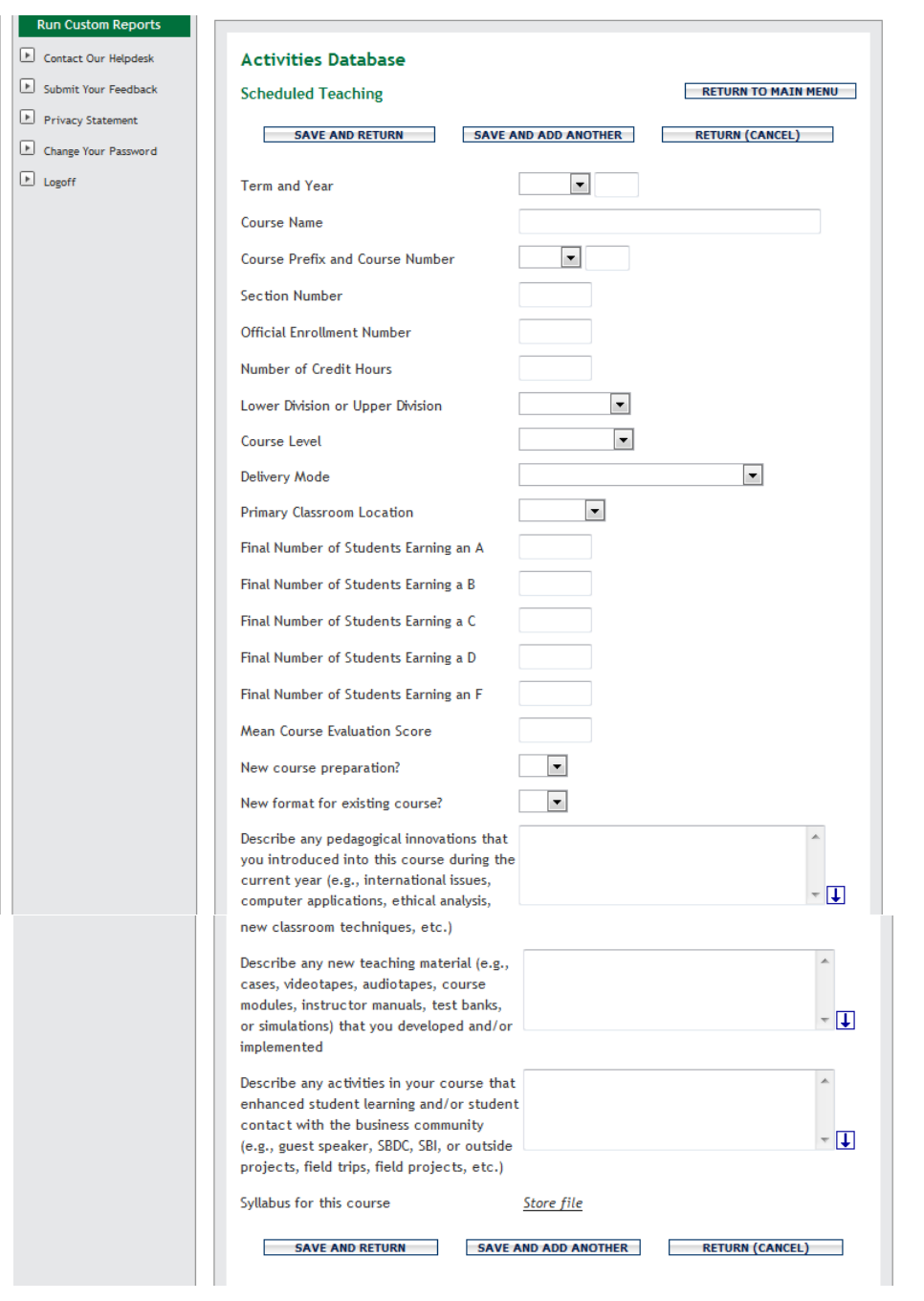

Enter all the sections you taught in the spring, summer, and fall.

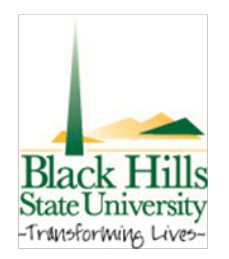

If you taught a 500/501 video conference class, enter the section as 500 but include all of the students in the 500+ crosslisted sections.

If you taught an online 601/611 class, enter the section as 601, but again include all the students in the 600+ crosslisted sections. Use the text boxes to enter new innovations, new teaching materials, and new activities which enhanced student learning. This information will then appear in your Professional Staff Evaluation.

| Black Hills<br>State University            |                                                                                              | .::DigitalMeasures                                                                                          |
|--------------------------------------------|----------------------------------------------------------------------------------------------|----------------------------------------------------------------------------------------------------|
| Manage Your Activities                     | Welcome, John Doe.                                                                           | Wednesday, December 7, 2011                                                                                 |
| Contact Our Helpdesk  Submit Your Ecodbade | Activities Database                                                                          | RETURN TO MAIN MENU                                                                                         |
| Privacy Statement                          | SAVE AND RETURN SAVE                                                                         | E AND ADD ANOTHER RETURN (CANCEL)                                                                           |
| Change Your Password     Logoff            | Contract/Grant/Research Type                                                                 | ×                                                                                                    |
|                                            | Contract/Grant/Research Title                                                                |                                                                                                    |
|                                            | Sponsoring Organization                                                                      |                                                                                                    |
|                                            | Awarding Organization Is                                                                     |                                                                                                    |
|                                            | Investigators<br>Please either select a person from the dr                                   | op-down list or enter their name in the input fields.                                                       |
|                                            | Investigator                                                                                 |                                                                                                    |
|                                            | People at Black Hills First Middle<br>State University Name Name/Initi<br>Doe, John: eliseak | Last Role If a student, what is<br>al Name his/her level?                                                   |
|                                            | Amount<br>Abstract                                                                           | Add another Investigator: 1                                                                                 |
|                                            | Current Status                                                                               |                                                                                                    |
|                                            | Expected Date of Submission for Funding                                                      |                                                                                                    |
|                                            | Date Submitted for Funding                                                                   |                                                                                                    |
|                                            | Note: For activities that are/were only on<br>end date. For activities that you started      | on one day, leave the start date blank and specify the<br>but have not vet presently completed, specify the |
|                                            | start date and leave the end date blank.                                                     |                                                                                                    |
|                                            | Start Date of Funding                                                                        | <b>_</b> ,,                                                                                                 |
|                                            | End Date of Funding                                                                          | <b></b> ,                                                                                                   |
|                                            | SAVE AND RETURN SAV                                                                          | E AND ADD ANOTHER RETURN (CANCEL)                                                                           |

Enter grants, contracts, and sponsored research.

| Manage Your Activities | Welcome, John Doe.                                                                                 | Wednesday, December 7, 2011                                           |
|------------------------|----------------------------------------------------------------------------------------------------|-----------------------------------------------------------------------|
| Run Custom Reports     | A sticking Database                                                                                |                                                                       |
| Submit Your Feedback   | Activities Database                                                                                | DETUDN TO MATN MENU                                                   |
| Privacy Statement      |                                                                                                    | REFORM TO PARA MENO                                                   |
| Change Your Password   | SAVE AND RETURN SAV                                                                                | E AND ADD ANOTHER RETURN (CANCEL)                                     |
| Logoff                 | Contribution Type                                                                                  | •                                                                     |
|                        | Explanation of "Other"                                                                             |                                                                       |
|                        | Ranking                                                                                            | •                                                                     |
|                        | AACSB Classification 🍘                                                                             | •                                                                     |
|                        | Current Status                                                                                     | •                                                                     |
|                        | Title of Contribution                                                                              |                                                                       |
|                        | Authors<br>Please order the authors in the order of a<br>Please either select a person from the dr | authorship.<br>op-down list or enter their name in the input fields.  |
|                        | 1st Author                                                                                         |                                                                       |
|                        | People at Black Hills State First<br>University Name<br>Doe, John: eliseak                         | Middle Last If a student, what is his/her<br>Name/Initial Name level? |
|                        |                                                                                                    | Add another Author: 1 💌 ADD                                           |
|                        | Journal/Publisher/Proceedings Publisher                                                            |                                                                       |
|                        | City and State of Journal/Publisher                                                                |                                                                       |
|                        | Country of Journal/Publisher                                                                       |                                                                       |
|                        | Volume                                                                                             |                                                                       |
|                        | Issue Number/Edition                                                                               |                                                                       |
|                        | Page Numbers or Number of Pages                                                                    |                                                                       |
|                        | Web Address                                                                                        | http://                                                               |
| (                      | Editor(s)                                                                                          |                                                                       |
|                        | ISBN/ISSN Number/Case #                                                                            |                                                                       |
|                        | Audience of Circulation                                                                            |                                                                       |
|                        | Was this peer-reviewed/refereed?                                                                   |                                                                       |
|                        | Is this publicly available?                                                                        |                                                                       |
|                        | Abstract/Synopsis                                                                                  | ^                                                                     |
|                        | Full-text of this item                                                                             | ✓ ↓                                                                   |
|                        | Expected Date of Submission                                                                        | ,                                                                     |
|                        | Date Submitted                                                                                     | ,                                                                     |
|                        | Date Accepted                                                                                      |                                                                       |
|                        | Date Published                                                                                     | ,                                                                     |
|                        | SAVE AND RETURN SAV                                                                                | /E AND ADD ANOTHER RETURN (CANCEL)                                    |

Black Hills State University -Transforming Lives-

Enter all scholarly works including books or chapters written, articles, reviews, and any other works based on your technical expertise. Also include textbooks, works intended for the public and other similar publications. Complete the fields necessary for a standard citation (such as title, publisher, year, city, and state for books, journals, volume, year, and pages for a journal).

| Velcome, John Doe.<br>Activities Database<br>Intellectual Property<br>SAVE AND RETURN SAVE<br>Patent or Copyright<br>Patent Title<br>Patent /Copyright Number /ID<br>Patent Number /ID<br>Patent Nationality | Thursday, December 8, 2011  RETURN TO MAIN MENU  AND ADD ANOTHER  RETURN (CANCEL)  T  T  T  T  T  T  T  T  T  T  T  T  T                                                                                                    |
|----------------------------------------------------------------------------------------------------|----------------------------------------------------------------------------------------------------|
| Activities Database<br>Intellectual Property<br>SAVE AND RETURN<br>Patent or Copyright<br>Patent Title<br>Patent /Copyright Number /ID<br>Patent Type<br>Patent Nationality                                  | RETURN TO MAIN MENU                                                                                                    |
| Patent Nationality                                                                                                    |                                                                                                    |
| If Patent Cooperation Treaty, List Nations<br>Inventors<br>Please either select a person from the dro                                                                                                    | s<br>op-down list or enter their name in the input fields.                                                                                                    |
| Inventor<br>People at Black Hills State University<br>Doe, John: eliseak                                                                                                    | First Name Middle Name/Initial Last Name                                                                                                    |
| If patent has been licensed, to whom?<br>If patent has been assigned, to whom?<br>Date Submitted to University<br>Date of Patent Application<br>Date Patent Approved<br>Date Licensed<br>Renewal Date        |                                                                                                    |
|                                                                                                    | Inventors<br>Please either select a person from the dro<br>Inventor<br>People at Black Hills State University<br>Doe, John: eliseak<br>If patent has been licensed, to whom?<br>If patent has been assigned, to whom?<br>Date Submitted to University<br>Date of Patent Application<br>Date Patent Approved<br>Date Licensed<br>Renewal Date<br>SAVE AND RETURN SAVE |

## Enter all patents or copyrights.

| Manage Your Activities                 | Welcome, John Doe.                                                                                  | Thursday, December 8, 20                                         |
|----------------------------------------|----------------------------------------------------------------------------------------------------|------------------------------------------------------------------|
| Contact Our Helpdesk                   | Activities Database                                                                                 |                                                                  |
| Submit Your Feedback                   | Presentations                                                                                       | RETURN TO MAIN MENU                                              |
| Privacy Statement Change Your Password | SAVE AND RETURN SAVE AND                                                                            | ADD ANOTHER RETURN (CANCEL)                                      |
| Logoff                                 | Presentation Type                                                                                   |                                                                  |
|                                        | Conference/Meeting Name                                                                             |                                                                  |
|                                        | Sponsoring Organization                                                                             |                                                                  |
|                                        | Location                                                                                            |                                                                  |
|                                        | Presentation Title                                                                                  |                                                                  |
|                                        | Presenters/Authors<br>Please either select a person from the drop-do                                | wn list or enter their name in the input fields.                 |
|                                        | 1st Presenter/Author                                                                                |                                                                  |
|                                        | People at Black Hills First Middle Li<br>State University Name Name/Initial N<br>Doe, John: eliseak | ast Presenter/Author If a student, what<br>ame is his/her level? |
|                                        | _                                                                                                   | Add another Presenter/Author: 1                                  |
|                                        | Meeting Type                                                                                        | <b>_</b>                                                         |
|                                        | Academic or Non-Academic?                                                                           | <b>•</b>                                                         |
|                                        | Scope                                                                                               | <b></b>                                                          |
|                                        | Was this peer-reviewed/refereed?                                                                    |                                                                  |
|                                        | Published in Proceedings?                                                                           | <b>•</b>                                                         |
|                                        | Published Elsewhere?                                                                                | <b>•</b>                                                         |
|                                        | Invited or Accepted?                                                                                | <b>v</b>                                                         |
|                                        | AACSB Classification 🖗                                                                              |                                                                  |
|                                        | Abstract/Synopsis (30 Words or Less)                                                                | م<br>۳                                                           |
|                                        | Presentation Stor                                                                                   | re file                                                          |
|                                        | Date                                                                                                | <b>•</b> ,                                                       |
|                                        | SAVE AND RETURN SAVE AND                                                                            | ADD ANOTHER RETURN (CANCEL)                                      |

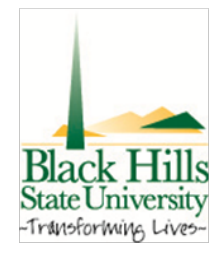

Enter all demonstrations, exhibits, addresses, lectures, oral presentations, papers, posters, and readings made to an audience of your professional peers. (Other presentations would go under Service or Media Contributions.)

Include the authors, conference/meeting name, presentation title, sponsoring organization, location, and date.

| Black Hills<br>State University                                                                                                    |                                                                                                    | POWERED BY<br>DigitalMeasures               |
|----------------------------------------------------------------------------------------------------|----------------------------------------------------------------------------------------------------|---------------------------------------------|
| Manage Your Activities Run Custom Reports                                                                                                    | Welcome, John Doe.                                                                                                    | Thursday, December 8, 2011                  |
| <ul> <li>Contact Our Helpdesk</li> <li>Submit Your Feedback</li> <li>Privacy Statement</li> <li>Change Your Password</li> <li>Logoff</li> </ul> | Activities Database<br>Research Currently in Progress<br>SAVE AND RETURN SAVE AND ADD ANOTHER<br>Title<br>Description<br>Collaborators | RETURN TO MAIN MENU R RETURN (CANCEL)       |
|                                                                                                    | Collaborator<br>People at Black Hills State Name Institution/Comp<br>University<br>Doe, John: eliseak                                  | any If a student, what is his/her<br>level? |
|                                                                                                    | Ad<br>Status<br>Research Type<br>SAVE AND RETURN<br>SAVE AND ADD ANOTHER                                                               | dd another Collaborator: 1 💌 ADD            |

Enter title, status, and description of research in progress.

| Black Hills<br>State University                                                                         | POWERED BY                                                                                                    |
|----------------------------------------------------------------------------------------------------|----------------------------------------------------------------------------------------------------|
| ▶ Manage Your Activities                                                                                | Welcome, John Doe. Thursday, December 8, 2011                                                                                                    |
| Run Custom Reports  Contact Our Helpdesk  Submit Your Feedback  Privacy Statement  Change Your Password | Activities Database Department          SAVE AND RETURN       SAVE AND ADD ANOTHER       RETURN (CANCEL)                                                                                                    |
| Logoff                                                                                                  | Committee Name         Position/Role         Explanation of "Other"         Approx. Number of Hours Spent Per Year         Were you elected or appointed?         Was this compensated or pro bono?         Responsibilities/Brief Description (30<br>Words or Less) |
|                                                                                                    | Brief Description of Committee's Key<br>Accomplishments                                                                                                    |
|                                                                                                    | Start Date , , , , , , , , , , , , , , , , , , ,                                                                                                    |

This is the first of three screens that document service at the departmental, college, and university level.

Use the "Position/Role" field because that information will be included in the Professional Staff Evaluation report.

All three screens work exactly the same way.

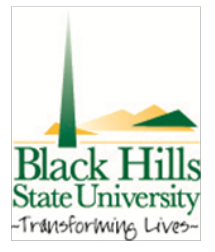

| Manage Your Activities Run Custom Reports                                           | Welcome, John Doe.                                                                                                    | Thursday, December 8, 2011                                 |
|-------------------------------------------------------------------------------------|----------------------------------------------------------------------------------------------------|------------------------------------------------------------|
| Contact Our Helpdesk  Submit Your Feedback  Privacy Statement  Change Your Password | Activities Database<br>College<br>SAVE AND RETURN SAVE AND ADD ANOTHER                                                                                                    | RETURN TO MAIN MENU                                        |
| ▶ Logoff                                                                            | Committee Name                                                                                                    |                                                            |
|                                                                                     | Position/Role 🔹                                                                                                    |                                                            |
|                                                                                     | Explanation of "Other"                                                                                                    |                                                            |
|                                                                                     | Approx. Number of Hours Spent Per Year                                                                                                    |                                                            |
|                                                                                     | Were you elected or appointed?                                                                                                    |                                                            |
|                                                                                     | Was this compensated or pro bono?                                                                                                    |                                                            |
|                                                                                     | Served Ex-Officio?                                                                                                    |                                                            |
|                                                                                     | Responsibilities/Brief Description (30<br>Words or Less)                                                                                                    | ~<br>~ <b>↓</b>                                            |
|                                                                                     | Brief Description of Committee's Key<br>Accomplishments                                                                                                    | × 🖡                                                        |
|                                                                                     | Note: For activities that are/were only on one day, leave the star<br>end date. For activities that you started but have not yet present<br>start date and leave the end date blank. | t date blank and specify the<br>tly completed, specify the |
|                                                                                     | Start Date ,                                                                                                    |                                                            |
|                                                                                     | End Date ,                                                                                                    |                                                            |
|                                                                                     | SAVE AND RETURN SAVE AND ADD ANOTHER                                                                                                    | RETURN (CANCEL)                                            |

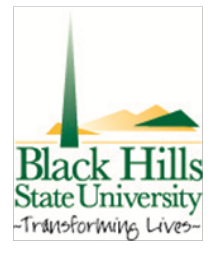

| ▶ Manage Your Activities                                                                                                    | Welcome, John Doe.                                       | Thursday, December 8, 2011                                           |
|----------------------------------------------------------------------------------------------------|----------------------------------------------------------|----------------------------------------------------------------------|
| Run Custom Reports Contact Our Helpdesk                                                                                                    | Activities Database                                      |                                                                      |
| Submit Your Feedback Privacy Statement                                                                                                    | University                                               | RETURN TO MAIN MENU                                                  |
| Change Your Password                                                                                                    | SAVE AND RETURN SAVE AND ADD ANOTHER                     | RETURN (CANCEL)                                                      |
| ▶ Logoff                                                                                                    | Committee Name                                           |                                                                      |
|                                                                                                    | Position/Role                                            | •                                                                    |
|                                                                                                    | Explanation of "Other"                                   |                                                                      |
|                                                                                                    | Approx. Number of Hours Spent Per Year                   |                                                                      |
|                                                                                                    | Were you elected or appointed?                           |                                                                      |
|                                                                                                    | Was this compensated or pro bono?                        |                                                                      |
|                                                                                                    | Served Ex-Officio?                                       |                                                                      |
|                                                                                                    | Responsibilities/Brief Description (30<br>Words or Less) | *                                                                    |
|                                                                                                    |                                                          |                                                                      |
|                                                                                                    | Brief Description of Committee's Key<br>Accomplishments  | ^<br>_ []]                                                           |
| Note: For activities that are/were only on one day, leave the start date blank and s<br>end date. For activities that you started but have not yet presently completed, spe<br>start date and leave the end date blank. |                                                          | ■ ↓<br>art date blank and specify the<br>ntly completed, specify the |
|                                                                                                    | Start Date ,                                             |                                                                      |
|                                                                                                    | End Date                                                 |                                                                      |
|                                                                                                    | SAVE AND RETURN SAVE AND ADD ANOTHER                     | RETURN (CANCEL)                                                      |

| anage Your Activities | Welcome, John Doe.                                       | Thursday, December 8, 20                       |
|-----------------------|----------------------------------------------------------|------------------------------------------------|
| Contact Our Helpdesk  | Activities Database                                      |                                                |
| Submit Your Feedback  | Miscellaneous Activities                                 | RETURN TO MAIN MENU                            |
| Privacy Statement     |                                                          |                                                |
| Change Your Password  | SAVE AND RETORN SAVE AND ADD AND                         | THER RETORN (CANCEL)                           |
| ogoff                 | Activity Name                                            |                                                |
|                       | Position/Role                                            |                                                |
|                       | Approximate number of hours per activity                 |                                                |
|                       | Brief Description of Activity                            | *                                              |
|                       |                                                          |                                                |
|                       |                                                          |                                                |
|                       | Note: For activities that you started but have not yet p | resently completed, specify the start          |
|                       | date and leave the end date blank.                       |                                                |
|                       | Start Date                                               | <b>•</b> , , , , , , , , , , , , , , , , , , , |
|                       | End Date                                                 | - C                                            |

Enter miscellaneous activities (i.e. coach, church council member, church cantor).

| Black Hills<br>State University                                                                                |                                                                                                    | .::Digital Measures                                                                                     |
|----------------------------------------------------------------------------------------------------|----------------------------------------------------------------------------------------------------|----------------------------------------------------------------------------------------------------|
| Manage Your Activities                                                                                         | Welcome, John Doe.                                                                                                    | Thursday, December 8, 2011                                                                              |
| Run Custom Reports  Contact Our Helpdesk  Submit Your Feedback  Prhacy Statement  Change Your Password  Logoff | Activities Database<br>Professional<br><u>SAVE AND RETURN</u> SAVE<br>Organization/Committee/Club<br>Position/Role<br>Explanation of "Other"<br>City<br>State<br>Country<br>Approx. Number of Hours Spent Per Year<br>Were you elected or appointed?<br>Was this compensated or pro bono?<br>Audience |                                                                                                    |
|                                                                                                    | Responsibilities/Brief Description (30<br>Words or Less)                                                                                                    |                                                                                                    |
|                                                                                                    | Brief Description of Committee's Key<br>Accomplishments                                                                                                    | Å                                                                                                    |
|                                                                                                    | Note: For activities that are/were only o<br>end date. For activities that you started I<br>start date and leave the end date blank.<br>Start Date<br>End Date                                                                                                    | n one day, leave the start date blank and specify the but have not yet presently completed, specify the |
|                                                                                                    | SAVE AND RETURN SAVE                                                                                                    | AND ADD ANOTHER J RETURN (CANCEL)                                                                       |

The professional service screen is more flexible than the internal BHSU service screens, because it allows for a wide array of roles and provides space for additional narrative about responsibilities and accomplishments. Within this section you will enter your service to the discipline and

profession.

| Black Hills<br>State University                                                                                                    | .:                                                                                                    | Digital Measures                                                                                                    |
|----------------------------------------------------------------------------------------------------|----------------------------------------------------------------------------------------------------|----------------------------------------------------------------------------------------------------|
| Manage Your Activities                                                                                                    | Welcome, John Doe.                                                                                                    | Thursday, December 8, 2011                                                                                                    |
| Manage Your Activities     Run Custom Reports     Contact Our Helpdesk     Submit Your Feedback     Privacy Statement     Change Your Password     Logoff | Welcome, John Doe.         Activities Database         Public         SAVE AND RETURN         Organization/Committee/Club         Position/Role         Explanation of "Other"         City         State         Country         Approx. Number of Hours Spent Per Year         Were you elected or appointed?         Was this compensated or pro bono?         Audience         Served Ex-Officio?         Responsibilities/Brief Description (30         Words or Less)         Brief Description of Committee's Key         Accomplishments         Note: For activities that are/were only on one day, leave the end date. For activities that you started but have not yet prestart date and leave the end date blank. | Thursday, December 8, 2011                                                                                                    |
|                                                                                                    | Start Date End Date SAVE AND RETURN SAVE AND ADD ANOTHER                                                                                                    | ,,,,,,,,,,,,,,,,,,,,,,,,,,,,,,,,,,,,,,,,,,,,,,,,,,,,,,,,,,,,,,,,,,,,,,,,,,,,,,,,,,,,,,,,,,,,,,,,,,,,,,,,,,,,,,,,,,,,,,,,,,,,,,,,,,,,,,,,,,,,,,,,,,,,,,,,,,,,,,,,,,,,,,,,,,,,,,,,,,,,,,, ,, ,, ,, ,, ,, ,, ,, ,, ,, ,, ,, ,, ,, ,, ,, ,, ,, ,, ,, ,, ,, ,, ,, , ,, , ,, , ,, ,, , ,, , , , , , , , , , , , , , , , , , , , |

## Enter service to Public and Governmental Organizations.